## **COMPROMISO 4:** MEJORAR LA PRESTACIÓN DE SERVICIOS DE SANEAMIENTO RURAL

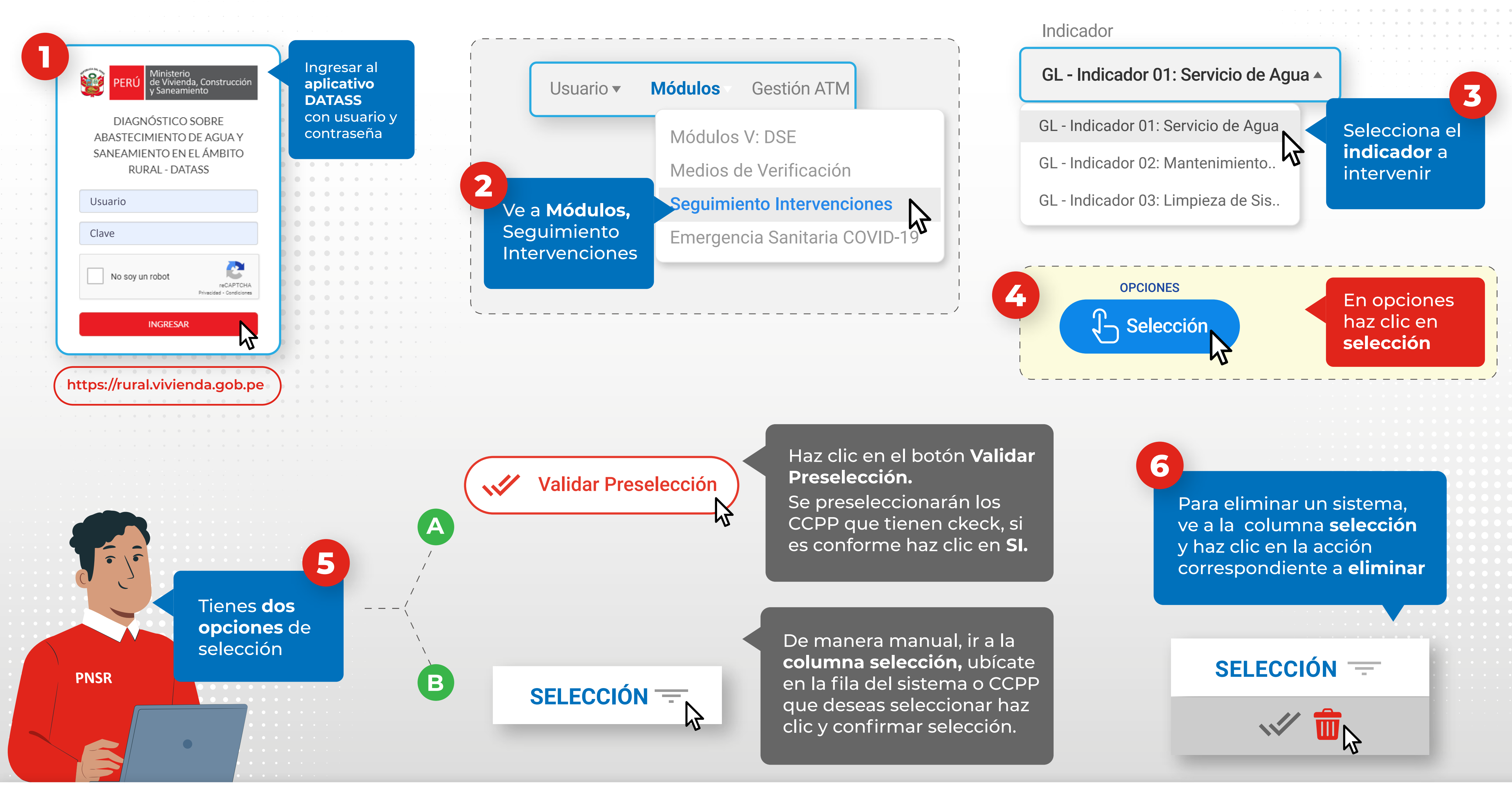

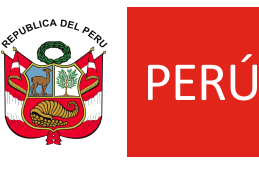

Ministerio de Vivienda, Construcción / Saneamiento

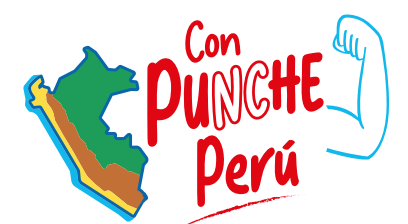

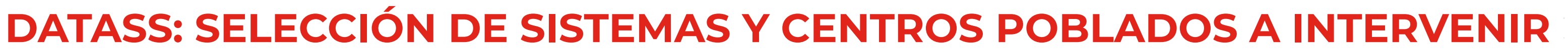

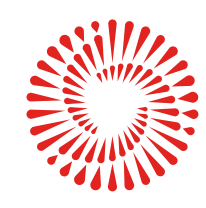

BICENTENARIO DEL PERÚ 2021 - 2024

|   | U. |
|---|----|
|   |    |
|   |    |
| • | •  |
|   |    |
| • | •  |
|   |    |
|   |    |
| • | •  |
|   |    |
|   |    |
| • |    |
|   |    |
| • |    |
|   |    |
|   |    |
|   |    |
|   |    |
|   |    |
|   |    |
|   |    |
|   |    |
|   |    |
|   |    |
|   |    |
|   |    |
|   |    |
|   |    |
|   |    |
|   |    |
|   |    |
|   |    |
|   |    |
|   |    |
|   |    |
|   |    |
|   |    |
|   |    |
|   |    |
|   |    |
|   |    |
|   |    |
|   |    |
|   |    |
|   |    |
|   |    |
|   |    |
|   |    |
|   |    |
|   |    |
|   |    |
|   |    |
|   |    |
|   |    |
|   |    |
|   |    |
|   |    |
|   |    |
|   |    |
|   |    |
|   |    |
|   |    |
|   |    |
|   |    |
|   |    |
|   |    |
|   |    |
|   |    |
|   |    |
|   |    |
|   |    |
|   |    |
|   |    |
|   |    |
|   |    |
|   |    |
|   |    |
|   |    |
|   |    |
|   |    |
|   |    |
|   |    |
|   |    |
|   |    |
|   |    |
|   |    |
|   |    |
|   |    |
|   |    |
|   |    |
|   |    |
|   |    |
|   |    |
|   |    |
|   |    |
|   |    |
|   |    |
|   |    |
|   |    |
|   |    |
|   |    |
|   |    |
|   |    |
|   |    |
|   |    |
|   |    |
|   |    |